# CHAHTA ACHVFFA Two-Step Verification

Create another layer of security for your Chahta Achvffa Portal account by utilizing Two-Step Verification

## **HOW TO SETUP:**

#### + LOGIN

Login to your Chahta Achvffa Portal account.

#### SECURITY PAGE

Scroll to Quick Links, click Security and the 'Enable' button.

#### PHONE NUMBER & PASSCODE

Enter your cell phone number, click 'Save & Send'. You will receive a passcode instantly on your cell phone.

#### VERIFY

Enter the passcode and click the 'Verify' button.

#### + ENABLED!

Two-step verification is now enabled.

#### • ENHANCED SECURITY COMPLETE

You will receive a passcode to verify your account each time you login. (Each passcode will be different)

Two-Step Verification can be enabled or disabled at any time through the same process within your Chahta Achvffa account. Disable and logout in order to change to a different active phone number. If you no longer have access to the phone number associated with your Two-Step Verification setup, contact the Technical Support phone number below.

### 800-421-2707 | chahtaachvffa.choctawnation.com

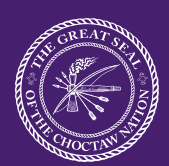

CHOCTAWNATION.COM

(in)

Chahta Achvffa Porta